1. 続行をクリックします。(確認が必要なため)

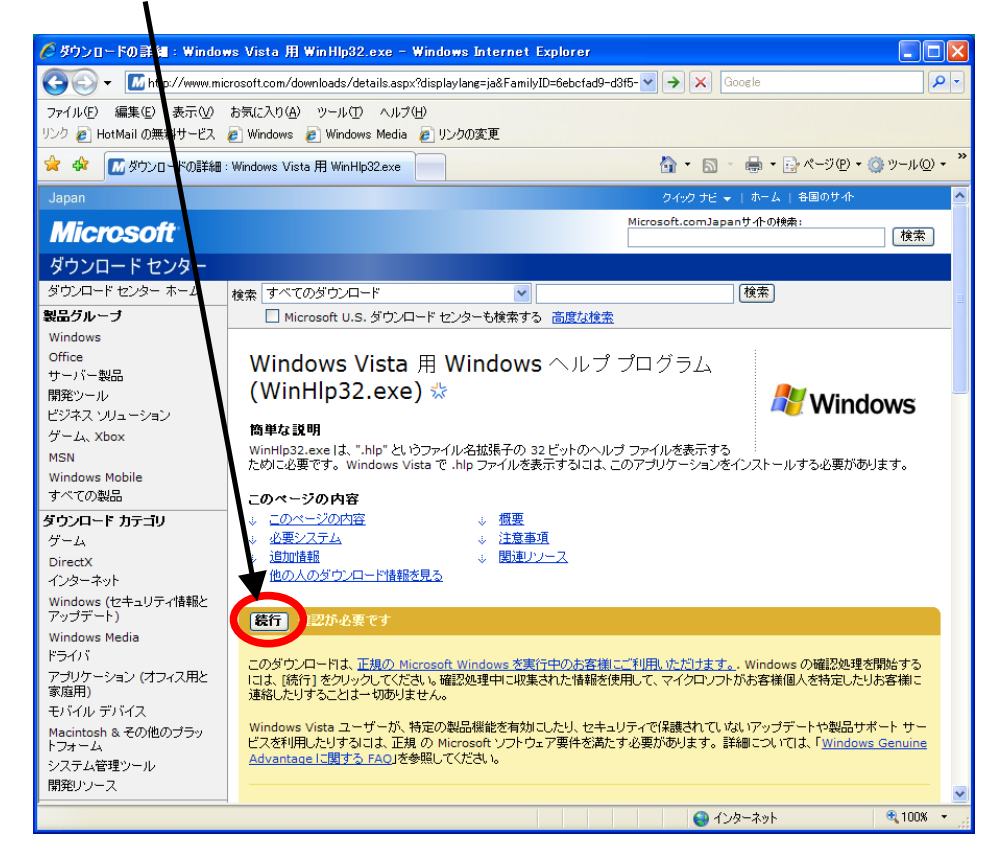

## 2. 以下のファイルのダウンロードをクリックします。

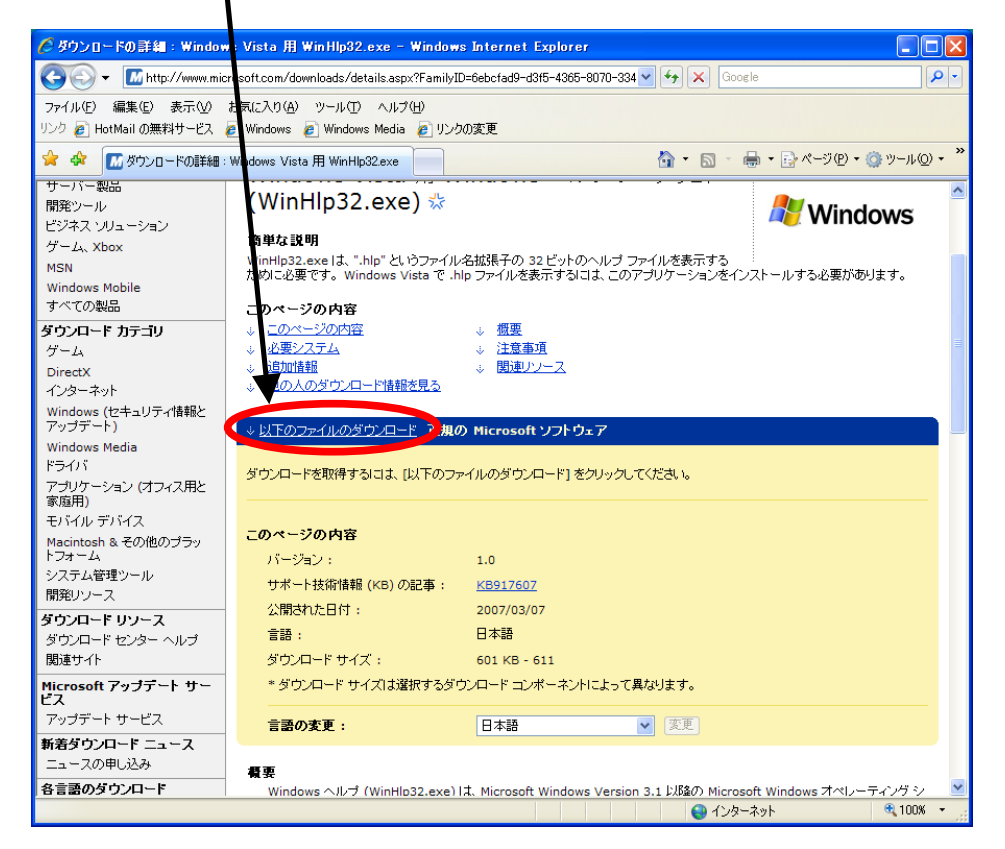

## 3. Windows6.0-KB917607ーX86.msuのダウンロードをクリックします。

| 🖉 ダウンロードの詳細:Windows                                                                                           | s Vista 用 WinHlp32.exe - Windows Internet I                   | Explorer         |                     |
|----------------------------------------------------------------------------------------------------|---------------------------------------------------------------|------------------|---------------------|
| 🚱 🕞 🔻 📶 http://www.microsoft.com/downloads/details.aspx?FamilyID=6ebcfad9=d3f5=4365=8070=324 💌 🗲 🗙 Google 🔎 💌 |                                                               |                  |                     |
| ファイル(E) 編集(E) 表示(V) ま<br>リンク 🍘 HotMailの無料サービス 🧧                                                               | 3気(こ入り(A) ツール(T) ヘルプ(H)<br>] Windows 🖉 Windows Media 🙋 リンクの変更 |                  |                     |
| 🚖 🏟 📶 ダウンロードの詳細:\                                                                                             | Windows Vista 用 WinHlp32.exe                                  | 🚹 • 🗟 • 🖶 • 🔂 «) | i(P) • ۞ ツール(Q) • » |
| このダウンロードに含まれるファイル<br>以下は、このダウンロードに含まれている各ファイルへのリンクです。該当するファイルをジウンロードしてください。                                   |                                                               |                  |                     |
|                                                                                                    | ファイル名:                                                        | ファイル サイズ         |                     |
|                                                                                                    | Windows6.0-KB917607-x64.msu 💥                                 | 611 KB           | ダウンロード              |
|                                                                                                    | Windows6.0-KB917607-x86.msu 🐇                                 | 601 KB           | ダウンロード              |
|                                                                                                    | ☆ <u>ページトップへ</u>                                              |                  |                     |